# **COFRESTRU AM FYNEDIAD I eAML2**

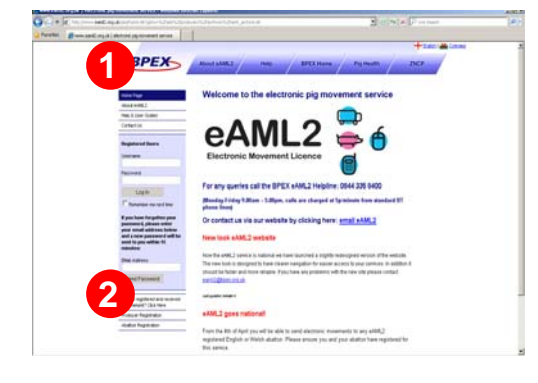

Os ydych eisoes wedi cofrestru gyda gwasanaeth FCI ar-lein BPEX, does dim angen i chi gofrestru eto – mewngofnodwch gyda'ch enw defnyddiwr a chyfrinair FCI ar-lein

1. Ewch at www.eaml2.org.uk

**2.** Cliciwch ar y ddolen '**Cofrestru cynhyrchydd**' yn yr hafan i fynd i'r dudalen gofrestru

## 3.a Cynhyrchwyr gwarantedig:

- Dewiswch y cynllun yr ydych yn aelod ohono
- Rhowch eich rhif sicrwydd
- Rhowch god post y prif gyfeiriad ar gyfer eich aelodaeth
- Pwyswch parhau

### 3.b Cynhyrchwyr anwarantedig:

- Rhowch farc y fuches/slap farc yr uned yr hoffech ei chofrestru
- Rhowch god post y safle yr hoffech ei gofrestru
- Pwyswch parhau

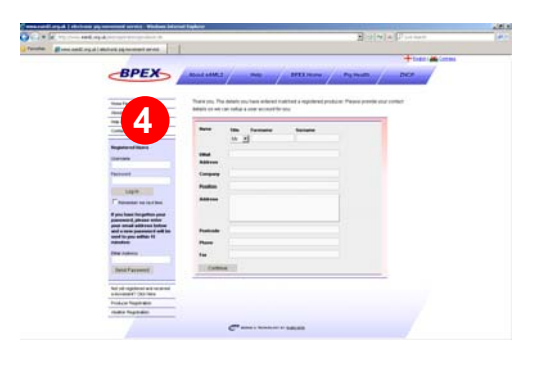

4. Cwblhewch eich manylion cyswllt

**5.** Anfonir eich enw defnyddiwr a chyfrinair atoch drwy e-bost yn fuan, sy'n golygu eich bod wedi cofrestru. Gallwch fewngofnodi a defnyddio'r gwasanaeth eAML2 yn awr.

| A request to add                          | the following site to your FCI service has been approved.                                                                |
|-------------------------------------------|----------------------------------------------------------------------------------------------------|
| Perky Pink Pigs<br>MK6 1AX                |                                                                                                    |
| Your account de support@oper-s            | alls are shown below. If you have any problem accessing your services please contact<br>envices ons us.                  |
| Username: dav<br>Password: dou            | 33<br>beil                                                                                                    |
| If you still have p<br>and "I" are not th | roblems logging in with these details, remember that when entering your username the letters "d<br>e numbers "0" or "1". |

### Angen cymorth? Cysylltwch â ni ar linell gymorth eAML2 Ffôn: 0844 335 8400\* Ffacs: 0247 669 2405 E-bost: eaml2@bpex.ahdb.org.uk \*Codir tâl o 5c y funud am alwadau o linellau BT safonol

# HOW TO SET UP A FARM-TO-FARM MOVEMENT

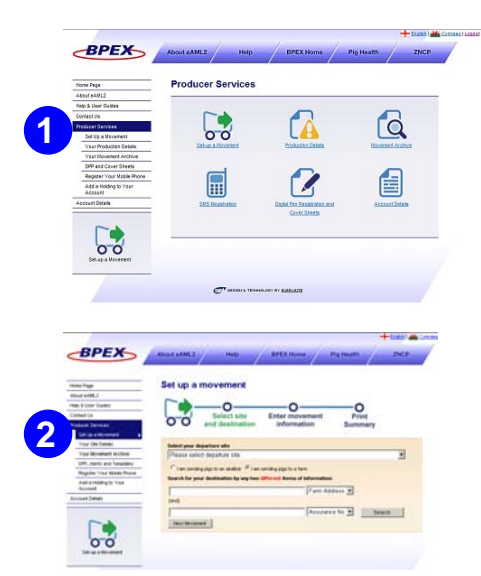

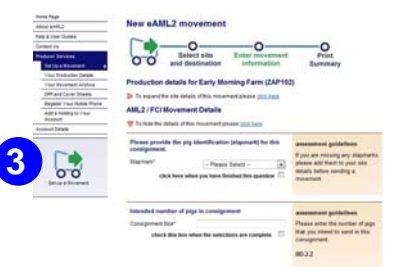

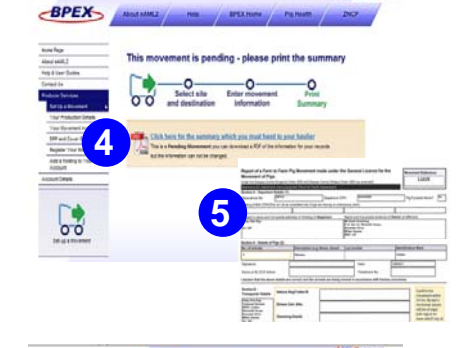

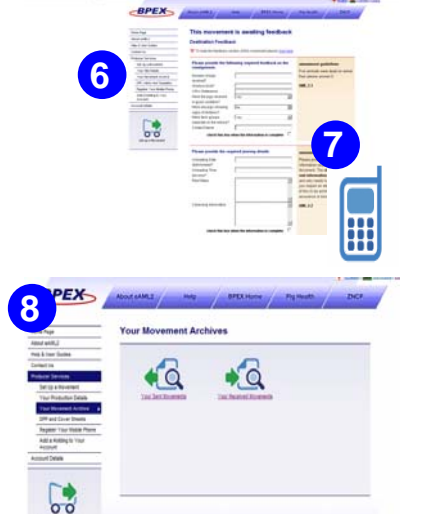

#### 1/2. Gwasanaethau cynhyrchydd

- Mewngofnodwch i'ch cyfrif, cliciwch ar 'trefnu symudiad',
- Dewiswch 'Yr wyf yn anfon moch i fferm', chwiliwch am 2 eitem wahanol – mae hyn ar gyfer diogelu data.

**3/4.** Anfon eich symudiad <u>cyntaf</u> – Bydd gofyn i chi gadarnhau eich holl fanylion cynhyrchu wrth drefnu symudiad ar-lein am y tro cyntaf. Dim ond unwaith y bydd angen i chi wneud hyn, sef y tro cyntaf i chi ddefnyddio'r safle.

#### 5. Argraffu dalen crynhoi'r cludwr

- Unwaith i chi glicio ar 'cyflwyno symudiad', cliciwch ar y ddolen las i argraffu'r ddalen crynhoi, sef 1 dudalen pdf
- Rhowch y ddalen i'ch cludwr neu cadwch y ddalen eich hun os chi fydd yn cludo'r moch. Mae hyn yn ofynnol yn gyfreithiol ac mae'r cludwr yn cadw'r ddogfen hon ei hun.

#### 6. Darparu adborth gofynnol

- Naill ai yn eich cyfrif eAML2 ar-lein lle dangosir y symudiadau sy'n gofyn am adborth yn awtomatig
- Neu drwy anfon neges testun. Cofrestrwch y ffôn symudol ar eich cyfrif ar-lein yn gyntaf

Mae fformat y neges testun yn syml a gall fod mewn llythrennau mawr neu lythrennau bychain. Byddwch bob amser yn derbyn neges gwall neu iawn ar ôl i chi anfon eich neges testun

7 a. fferm sy'n anfon o fewn sending farm: cadarnhewch union nifer y moch sy'n cael eu llwytho a rhif cofrestru'r cerbyd ar ddiwrnod y symudiad, neu ni ellir cyflwyno eich symudiad i'ch awdurdod lleol.

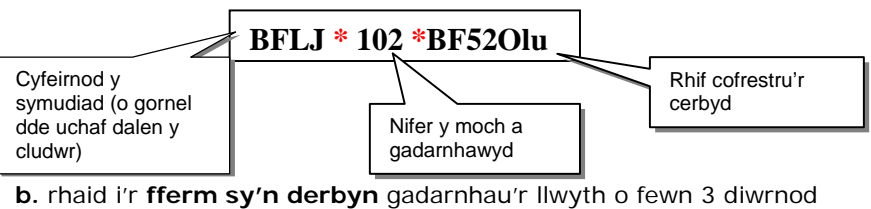

drwy neges testun neu ar-lein

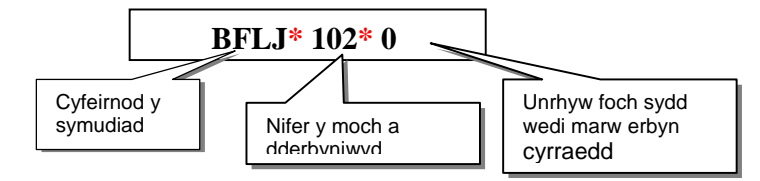

#### \* rhowch ofod bob amser rhwng bob darn o wybodaeth

#### 8. Eich archif symudiadau

Cedwir eich symudiadau yma. Gallwch gael mynediad atynt ar unrhyw adeg ar gyfer arolygiadau neu i'w hargraffu os oes angen.